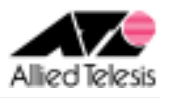

# <u>PPPoE 接続環境における2点間 IPsecVPN(片側アドレス不定)</u>

PPPoE でインターネットに接続している2つの拠点を IPsec で結ぶ VPN 構築例です。グローバルアドレス 1 個を固定的に割り当てられているサイト(ルーターA:AR260S V2)と、グローバルアドレス 1 個を動的に割り当てられるサイト(ルーターB:AR260S V2)の間を IPsec(ESP)トンネルで接続します。 また、各拠点からのインターネット向け通信を可能とします。

インターネットサービスプロバイダ(以下 ISP)からは、次の情報が提供されているものとします。

|           | ルーターA           | ルーターB         |
|-----------|-----------------|---------------|
| PPP ユーザー名 | user1@example   | user2@example |
| PPP パスワード | password        | password      |
| IP アドレス   | 10.0.0.1/32(固定) | 不定(動的割り当て)    |
| DNS サーバー  | 接続時に通知される       | 接続時に通知される     |

各ルーターは以下のように設定するものとします。

|                 | ルーターA                | ルーターB              |  |  |
|-----------------|----------------------|--------------------|--|--|
| WAN 側 IP アドレス   | 自動取得                 | 自動取得               |  |  |
|                 | (10. 0. 0. 1/32 を取得) | (取得アドレスは不定)        |  |  |
| LAN 側 IP アドレス   | 192. 168. 10. 1/24   | 192. 168. 20. 1/24 |  |  |
|                 | VPN 接続設定             |                    |  |  |
| ローカルセキュアグループ    | 192. 168. 10. 0/24   | 192. 168. 20. 0/24 |  |  |
| リモートセキュアグループ    | 192. 168. 20. 0/24   | 192. 168. 10. 0/24 |  |  |
| ローカルゲートウェイ      | pppoe0               | рррое0             |  |  |
| リモートゲートウェイ      | 任意                   | 10. 0. 0. 1        |  |  |
| IKE 設定          |                      |                    |  |  |
| 交換モード           | アグレッシブ               | アグレッシブ             |  |  |
| 事前共有鍵           | secret               | secret             |  |  |
| 暗号化認証アルゴリズム     | 3DES & SHA1-DH2      | 3DES & SHA1-DH2    |  |  |
| ローカル ID/リモート ID | なし/vpn               | vpn/なし             |  |  |
| IPsec 設定        |                      |                    |  |  |
| 暗号化認証アルゴリズム     | ESP 3DES HMAC SHA1   | ESP 3DES HMAC SHA1 |  |  |
| PFS グループ        | なし                   | なし                 |  |  |

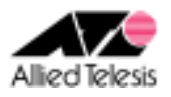

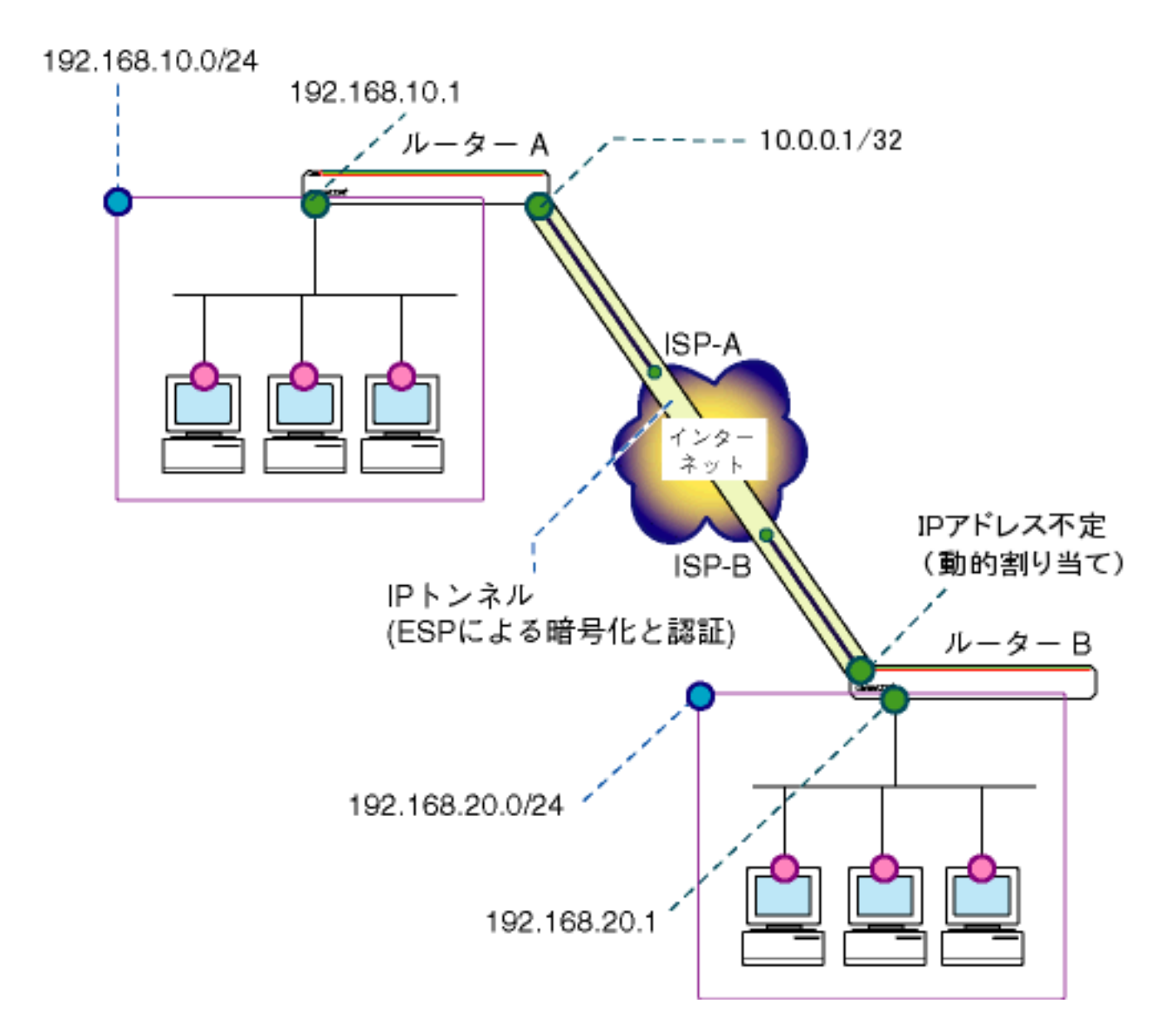

本構成における設定のポイントは、次の通りです。

- ルーターBのアドレスが不定のため、ルーターAからルーターBに接続することはできません。
   常にルーターBから接続を開始することになります。
- ルーターBのアドレスが不定なため、IKEフェーズ1ではAggressiveモードを使い、 ルーターBのIDとして文字列(名前)を使用します。

※ 本設定例は ルーターAへの設定内容を想定しています。ルーターBの設定を行う場合は ※ 文中の「ルーターBは〜」をご参照ください。

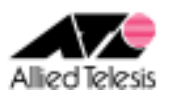

# <手順1>

IP アドレスを自動取得するよう設定したPCを接続し、Webブラウザを起動します。 Web ブラウザから「http://192.168.1.1/」を開くとユーザー名、パスワードを求められますので ユーザー名「manager」、パスワード「friend」を入力すると、次の画面が表示されます。

| CentreCOM* AR260S V2                   | Allied Telesis                                                           |
|----------------------------------------|--------------------------------------------------------------------------|
|                                        | CentreCOM® AR260S V2 Version 1.0.0                                       |
| 設定保存 *                                 |                                                                          |
| セットアップウィザード<br>システム情報<br>田 LAN         | CentreCOM® AR260S V2                                                     |
| E WAN                                  | セットアップウィザード                                                              |
| ルーティング<br>ARP                          | このセットアップウィザードで本製品の基本設定を行うことがで<br>きます。セットアップを始めるには「次へ」ボタンをクリックしてく<br>ださい。 |
| ∃ファイアウォール/NAT                          |                                                                          |
|                                        |                                                                          |
| ロクロシステム管理                              |                                                                          |
| 再起動                                    |                                                                          |
|                                        | 次へ **                                                                    |
|                                        | アライドテレシス株式会社                                                             |
| Copyright © 2006 Allied Telesis Holdin | ias K.K. All rights reserved.                                            |

#### 次に、左側のメニューから[LAN]-[IP]を選択します。 [IP アドレス]を192.168.10.1 (ルーターBは 192.168.20.1)に変更して[適用]を押します。

|                        | LAN側I                     | 設定                      |
|------------------------|---------------------------|-------------------------|
| IPアドレス<br>192.168.10.1 | サブネットマスク<br>255.255.255.0 | ダイレクトブロードキャスト転送<br>〇 有効 |
|                        | 適用 "                      | ヘルプ "                   |
|                        | 現在の                       | 設定                      |
| IPアドレス                 | 192.168.1.1               |                         |
| サブネットマスク               | 255.255.255.0             |                         |

### [適用]を押した後1分ほどお待ち頂き、PCを再起動します。PCが起動完了したら、 再度Webブラウザを起動して「http://192.168.10.1/」(ルーターBは http://192.168.20.1/)を開きます。

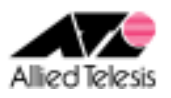

## <手順2>

左側のメニューから[LAN]-[DHCP]を選択します。 [開始 IP アドレス]を 192.168.10.223 から 192.168.10.10(ルーターBは 192.168.20.10)に変更して [適用]を押します。

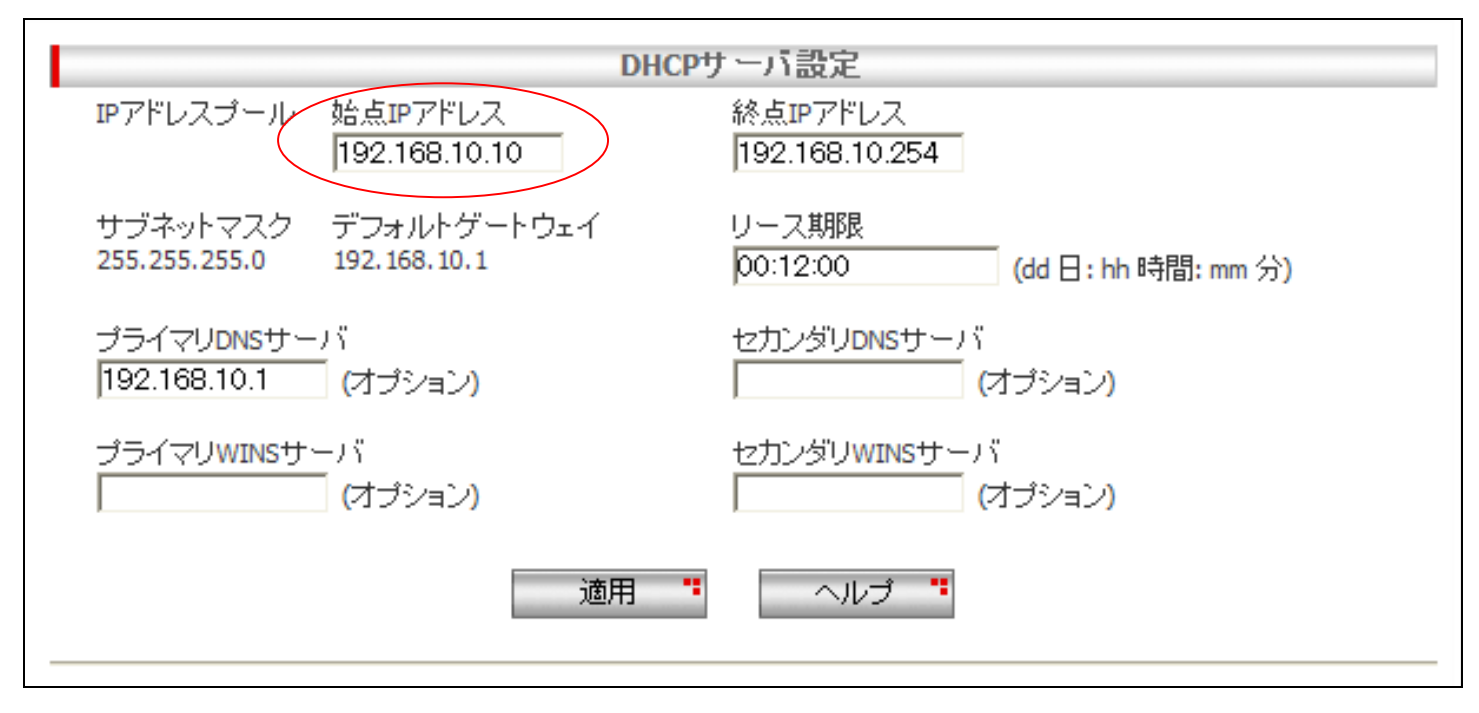

## <手順3>

を側のメニューから[WAN]-[WAN]を選択します。 [WAN 設定]の[接続モード]に PPPoE を選択し、[デフォルトゲートウェイ]を pppoe0 とします。

#### ・pppoe0 の設定

pppoe0の[ユーザ名][パスワード]に、ISPから提供された内容を入力します。 [クランプ値]を40から120に変更して[適用]を押します。

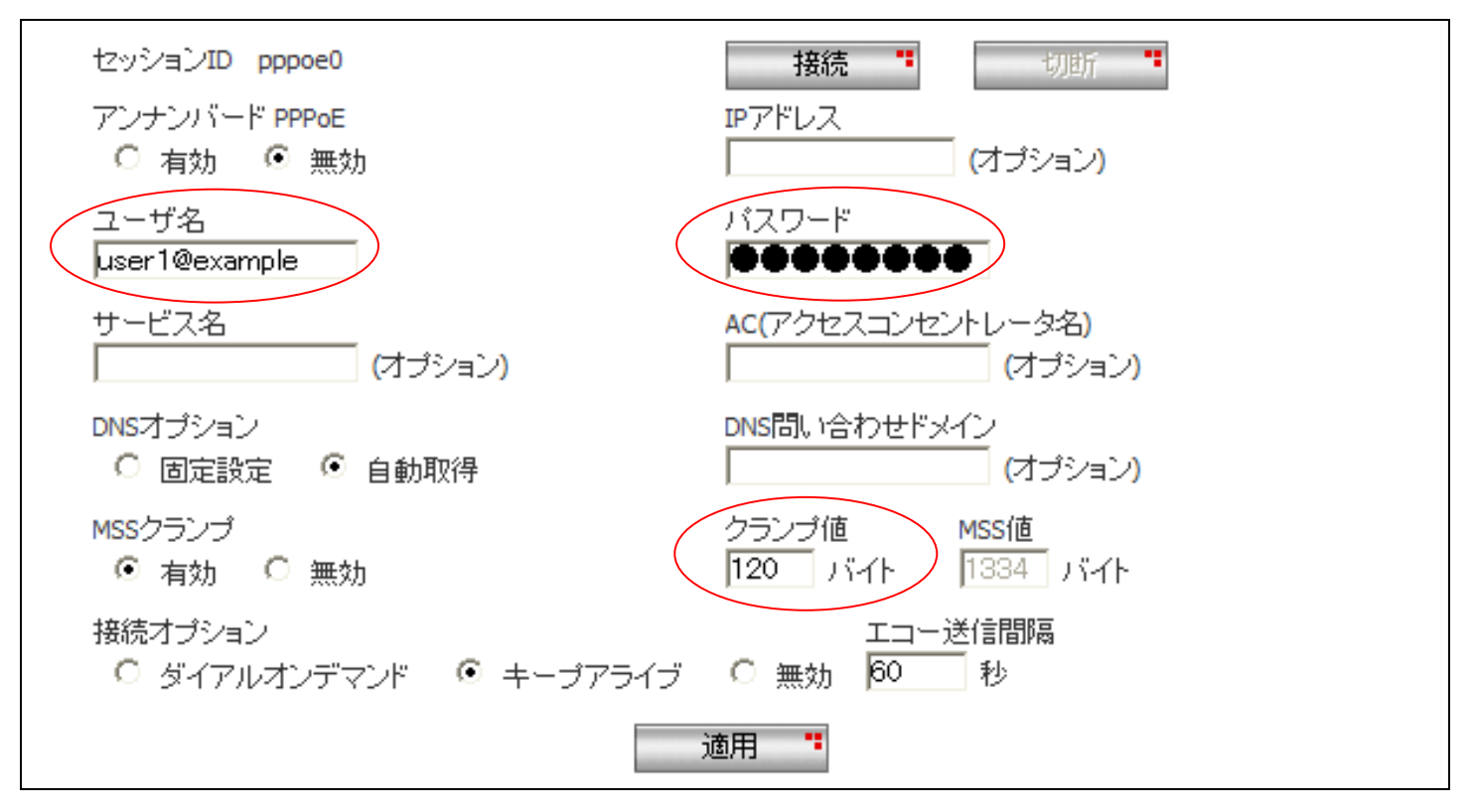

※ その他のパラメータは、初期状態のままで問題ございません。

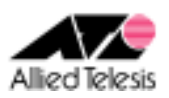

### <手順 4>

左側のメニューから[ファイアウォール/NAT]-[ファイアウォール]を選択します。 [pppoe0(WAN)] タブを開き、[アクセスリスト設定]に次の設定を行います。

[方向] Inbound
[動作] 通過
[優先度] 1
[送信元]-[タイプ] サブネット
[サブネット] 192.168.20.0(ルーターB の場合 192.168.10.0) [マスク] 255.255.255.0
[宛先]-[タイプ] サブネット
[サブネット] 192.168.10.0(ルーターB の場合 192.168.20.0) [マスク] 255.255.255.0
[送信元ポート] すべて
[宛先ポート] すべて
[プロトコル] すべて
[ログ] 無効

設定が完了したら、[追加]を押します。

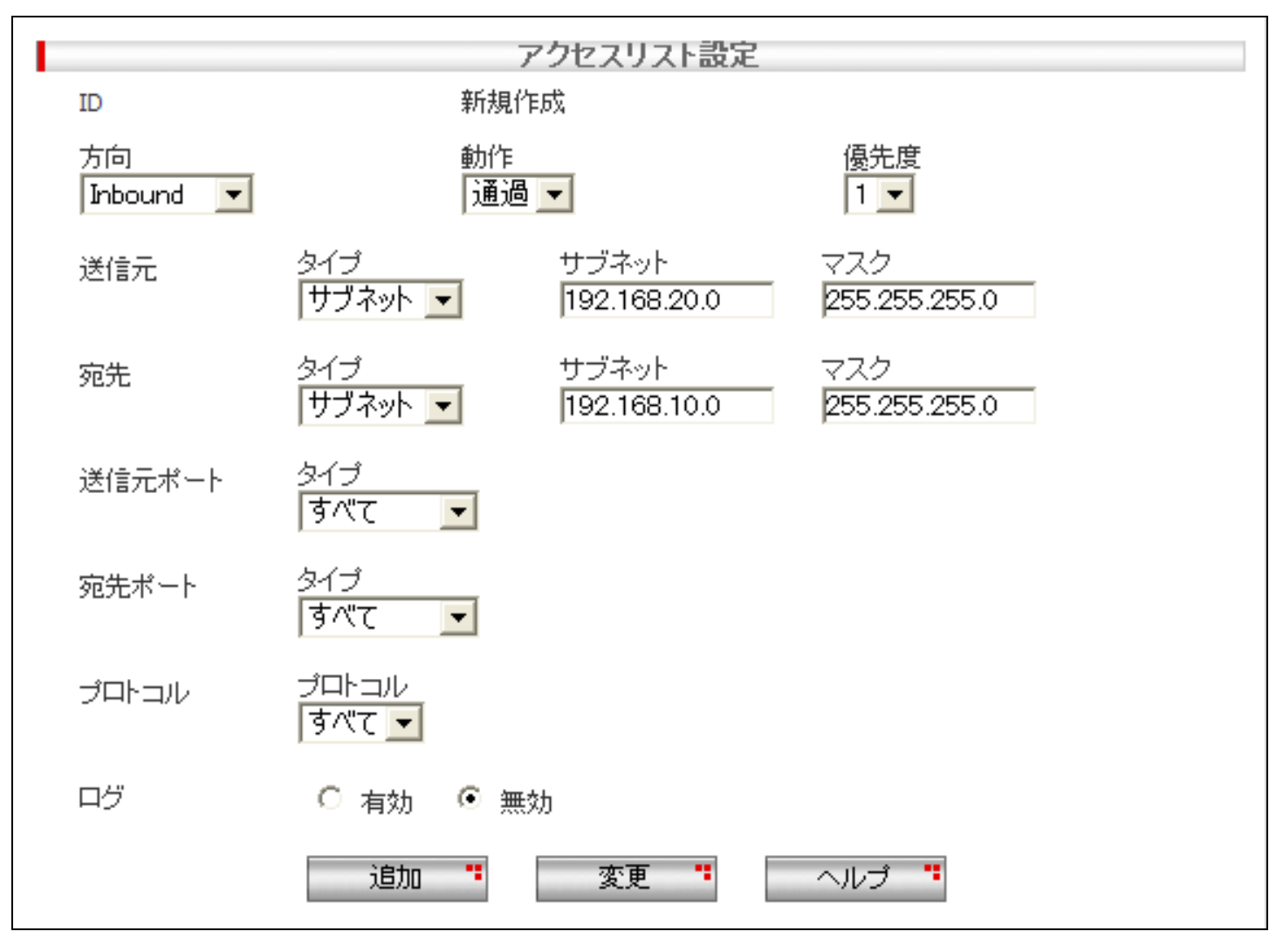

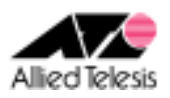

### <手順 5>

左側のメニューから[VPN]-[VPN 接続]を選択し、[VPN 接続設定]をそれぞれ以下の内容で設定します。

### ルーターAの場合:

[ポリシー名] vpn、有効
[キープ SA] 無効
[DF ビット設定] クリア
[ローカルセキュアグループ]-[種類] サブネット
[アドレス] 192.168.10.0
[マスク] 255.255.255.0
[リモートセキュアグループ]-[種類] サブネット
[アドレス] 192.168.20.0
[マスク] 255.255.255.0
[ローカルゲートウェイ] pppoe0
[リモートゲートウェイ]-[種類] 任意
[IP アドレス] 空欄
[内部 NAT] 無効 [フェーズ 2 ローカル ID] 空欄

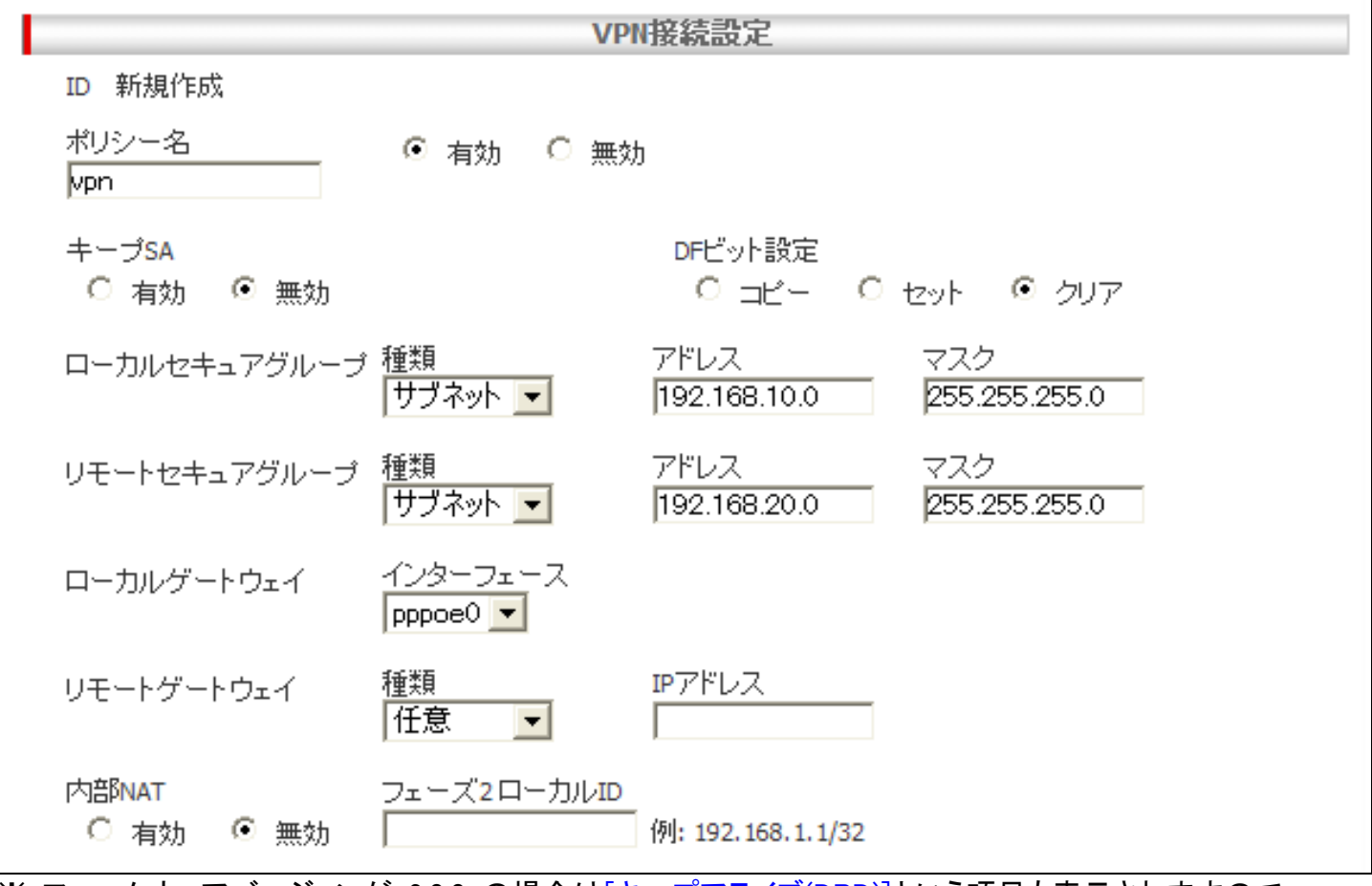

※ ファームウェアバージョンが 2.0.0 の場合は[キープアライブ(DPD)]という項目も表示されますので、 ※「有効」に設定してください。

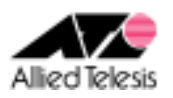

次に、 [IKE 設定]を設定します。

[IKE 交換モード] アグレッシブ
[事前共有鍵] secret
[IKE 暗号化/認証アルゴリズム] 3DES & SHA1-DH2
[有効期限] 3600 秒(1 時間)
[リモート ID]-[種類] FQDN
[FQDN] vpn

|                       |                | IKE設定                                  |
|-----------------------|----------------|----------------------------------------|
| IKE交換モード<br>O メイン O フ | <b>ア</b> グレッシブ |                                        |
| 事前共有鍵<br>●●●●●●●      |                | IKE暗号化/認証アルゴリズム<br>  3DES & SHA1-DH2 💌 |
| ローカルID                | 種類<br>未定義 ▼    |                                        |
| リモートロ                 | 種類<br>FQDN ▼   | FQDN                                   |
| 有効期限<br>3600 秒        | •              |                                        |

次に、[IPsec 設定]を設定し[追加]を押します。

[IPsec 暗号化/認証アルゴリズム] Strong Encryption & Authentication(ESP 3DES HMAC SHA1) [PFS グループ] なし [有効期限] 3600 秒(1 時間)

| IPsec設定                |              |                                |  |
|------------------------|--------------|--------------------------------|--|
| IPsec暗号化/認証アルゴリス       | ζД           | PFSグループ                        |  |
| Strong Encryption & Au | thentication | i(ESP 3DES HMAC SHA1) 🔽 🛛 なし 💌 |  |
| 有効期限<br>1 時間 ▼         | または          | ファイルサイズ<br>O KByte             |  |
|                        | 追加 "         | 変更 " ヘルブ "                     |  |

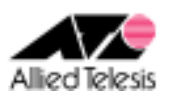

### ルーターBの場合:

[ポリシー名] vpn、有効
[キープ SA] 無効
[DF ビット設定] クリア
[ローカルセキュアグループ]-[種類] サブネット
[アドレス] 192.168.20.0
[マスク] 255.255.255.0
[リモートセキュアグループ]-[種類] サブネット
[アドレス] 192.168.10.0
[マスク] 255.255.255.0
[ローカルゲートウェイ] pppoe0
[リモートゲートウェイ]-[種類] IP アドレス
[IP アドレス] 10.0.1
[内部 NAT] 無効 [フェーズ 2 ローカル ID] 空欄

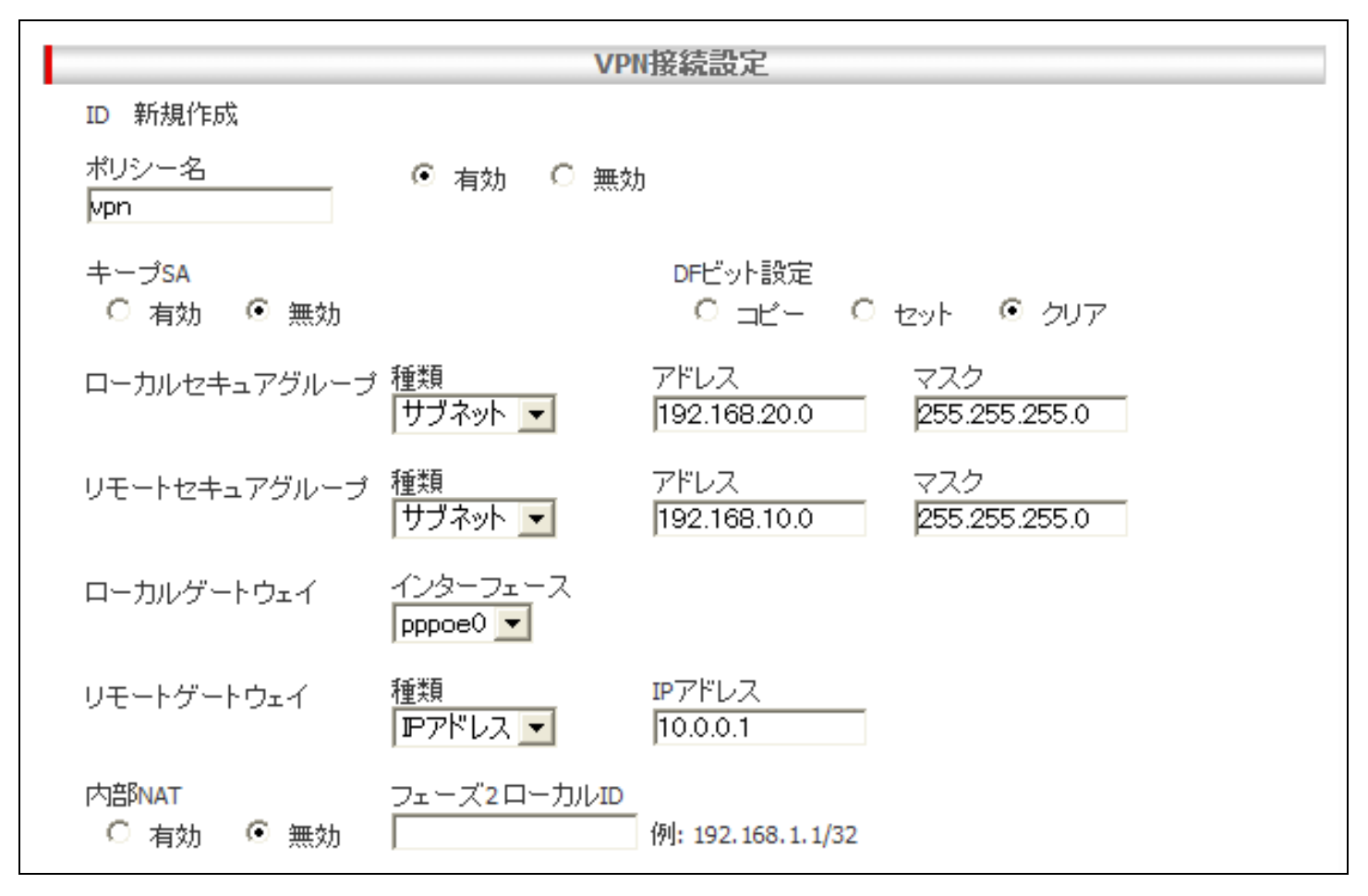

※ ファームウェアバージョンが 2.0.0 の場合は[キープアライブ(DPD)]という項目も表示されますので、 ※「有効」に設定してください。

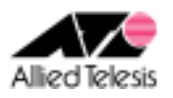

次に、 [IKE 設定]を設定します。

[IKE 交換モード] アグレッシブ
[事前共有鍵] secret
[IKE 暗号化/認証アルゴリズム] 3DES & SHA1-DH2
[有効期限] 3600 秒(1 時間)
[ローカル ID]-[種類] FQDN
[FQDN] vpn

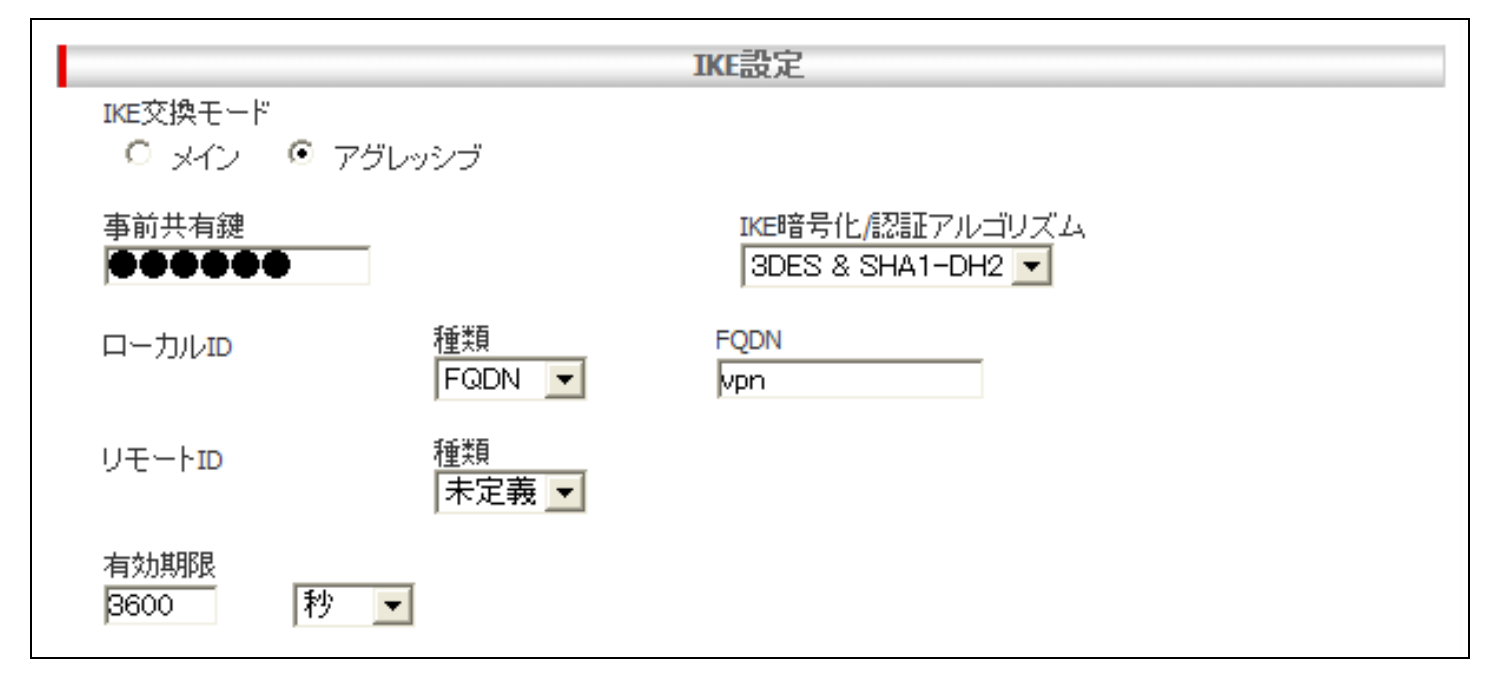

次に、[IPsec 設定]を設定し[追加]を押します。

[IPsec 暗号化/認証アルゴリズム] Strong Encryption & Authentication(ESP 3DES HMAC SHA1) [PFS グループ] なし [有効期限] 3600 秒(1 時間)

|                   |                  | IPsec設定            |             |
|-------------------|------------------|--------------------|-------------|
| IPsec暗号化/認証アル     | ゴリズム             |                    | PFSグループ     |
| Strong Encryption | & Authentication | (ESP 3DES HMAC S   | HA1) 💌 なし 💌 |
| 有効期限<br>1 時間      | または              | ファイルサイズ<br>D KByte |             |
|                   | 追加 "             | 变更 <mark>*</mark>  | ヘルプ "       |

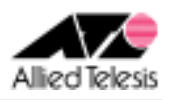

## <手順 6>

画面左上の[設定保存]を押します。 設定保存ボタン下の「設定が保存されていません」という表示が消えれば設定完了です。

設定例は以上です。